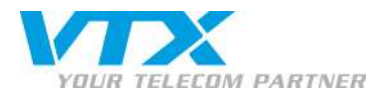

## Guide de l'utilisateur - VTX TV (PC/Mac)

Pour accéder à votre interface VTX TV, vous devez vous authentifier. Adresse du site : http://tv.vtx.ch Saisissez vos codes d'accès Kiosk.

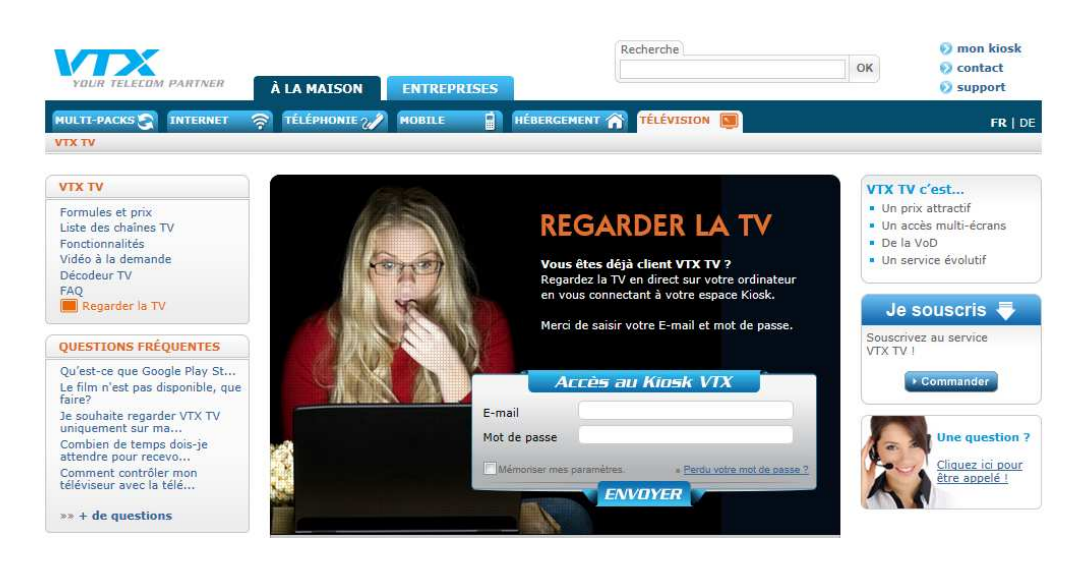

Cliquez sur « Activer ».

| YOUR TELECOM PARTNER                  | Kiosk VTX                                                                                                    | FRDE                      |
|---------------------------------------|----------------------------------------------------------------------------------------------------|---------------------------|
| Vous êtes ici : Accueil > Souscrire > | Activer la télévision<br>on compte                                                                                                    | Déconnexion               |
| Mon profil Mes abonnemen              | Souscrire           Activer la télévision           Qu'est-ce que VTX TV ?           VTX TV vous permet de regarder les chaînes de télévision suisses et internationales en direct et de bénéficier de fonctions la programmes, Live pause           Ce service est accessible depuis votre ordinateur, votre smartphone, votre tablette et prochaînement votre téléviseur.           Liste des chaînes disponibles | telles que le guide des . |
|                                       | Comment ça marche ?  1. Activer le service en cliquant sur le bouton ci-dessous 2. Télécharger le logiciel VTX TV sur votre ordinateur 3. Regarder la chaine de votre choix depuis votre portal TV Jaccepte les conditions générales VTX TV. Je souscris gratuitement au service TV pour une durée de 2 mois.                                                                                                    |                           |

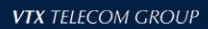

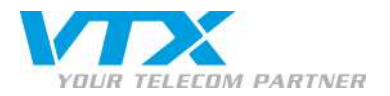

#### INSTALLATION DU PLAYER SUR PC

Configuration minimale requise : Windows XP/Vista/Win7 Flash Player 10 et suivante Safari 3, Firefox 3, IE8, Google Chrome 10 et Opera 9.8 et versions suivantes Lorsque vous accédez pour <u>la 1<sup>re</sup> fois</u> à la page « Regarder la TV », vous devez télécharger le player en cliquant sur « **Télécharger RayV Viewer** ».

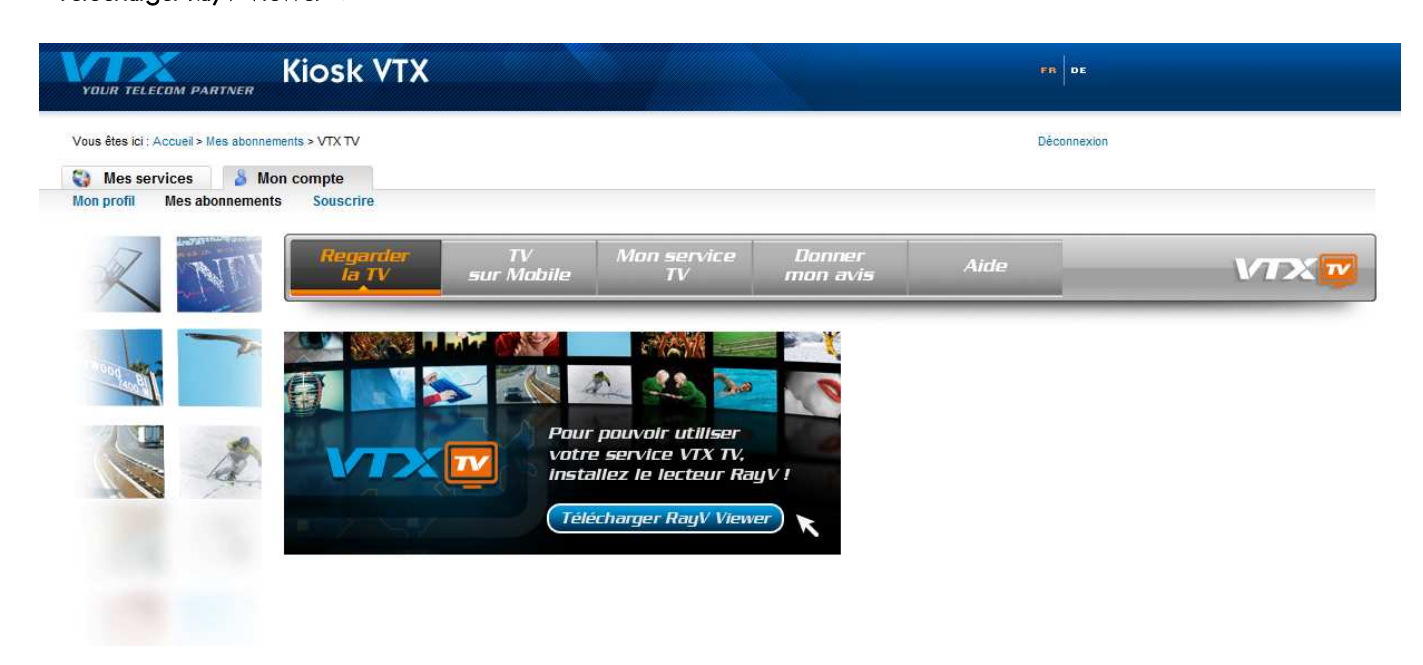

Pour lancer l'installation, cliquez sur « Exécuter ».

| Voulez-v | ous exécuter ou enregistrer ce fichier?                                            |
|----------|------------------------------------------------------------------------------------|
|          | Nom : RayV_vtx.exe                                                                 |
|          | Type : Application, 5.54 Mo                                                        |
|          | De : downloads.rayv.com                                                            |
|          | Exécuter Enregistrer Annuler                                                       |
| _ 1      | es fichiers téléchargés depuis Internet peuvent être uti <mark>l</mark> es, mais c |
| () t     | ype de fichier présente un danger potentiel. N'exécutez ou                         |
| S 1      | uels sont les risques ?                                                            |

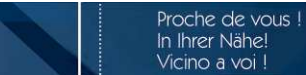

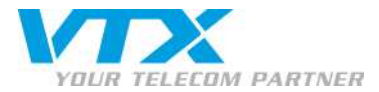

Lorsque l'enregistrement est achevé, cliquez sur « Exécuter ».

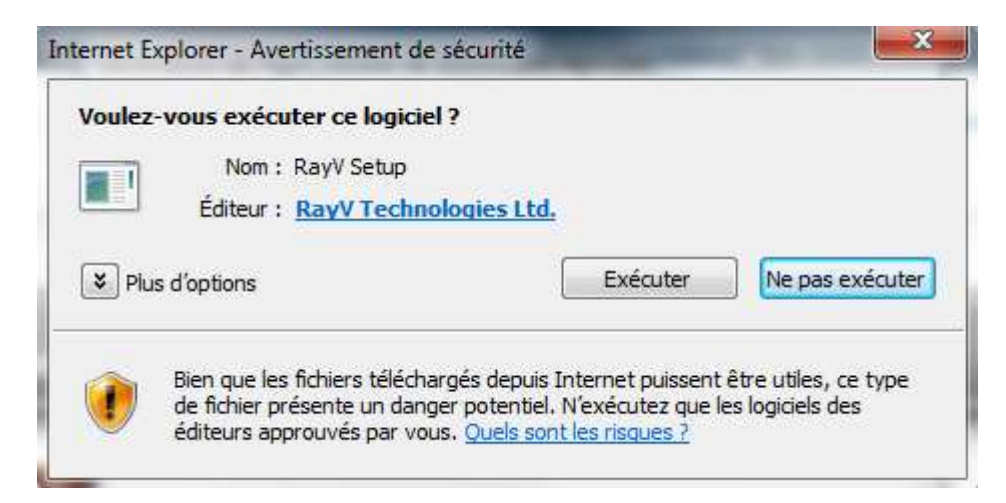

Sélectionnez la langue de votre choix

Cliquez sur « Installer » pour finaliser l'installation.

Pour consulter les conditions d'utilisation, il vous suffit de cliquer sur le lien « les conditions d'utilisation ».

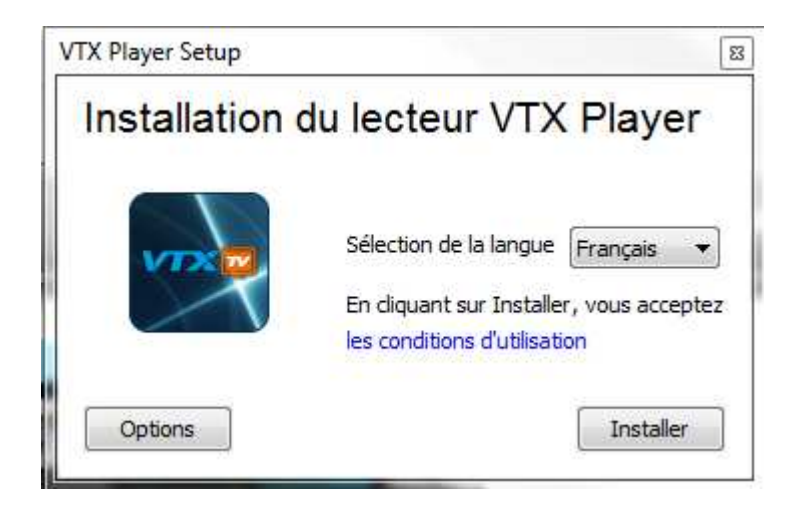

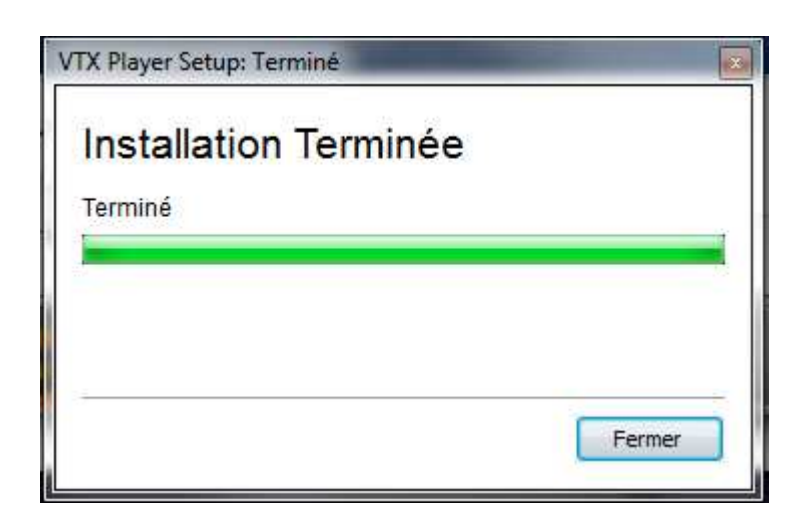

Proche de vous ! In Ihrer Nähe!

Vicino a voi !

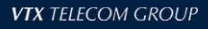

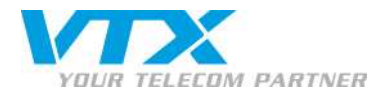

Une fois l'installation terminée, vous accédez directement à la diffusion des chaînes avec guide des programmes.

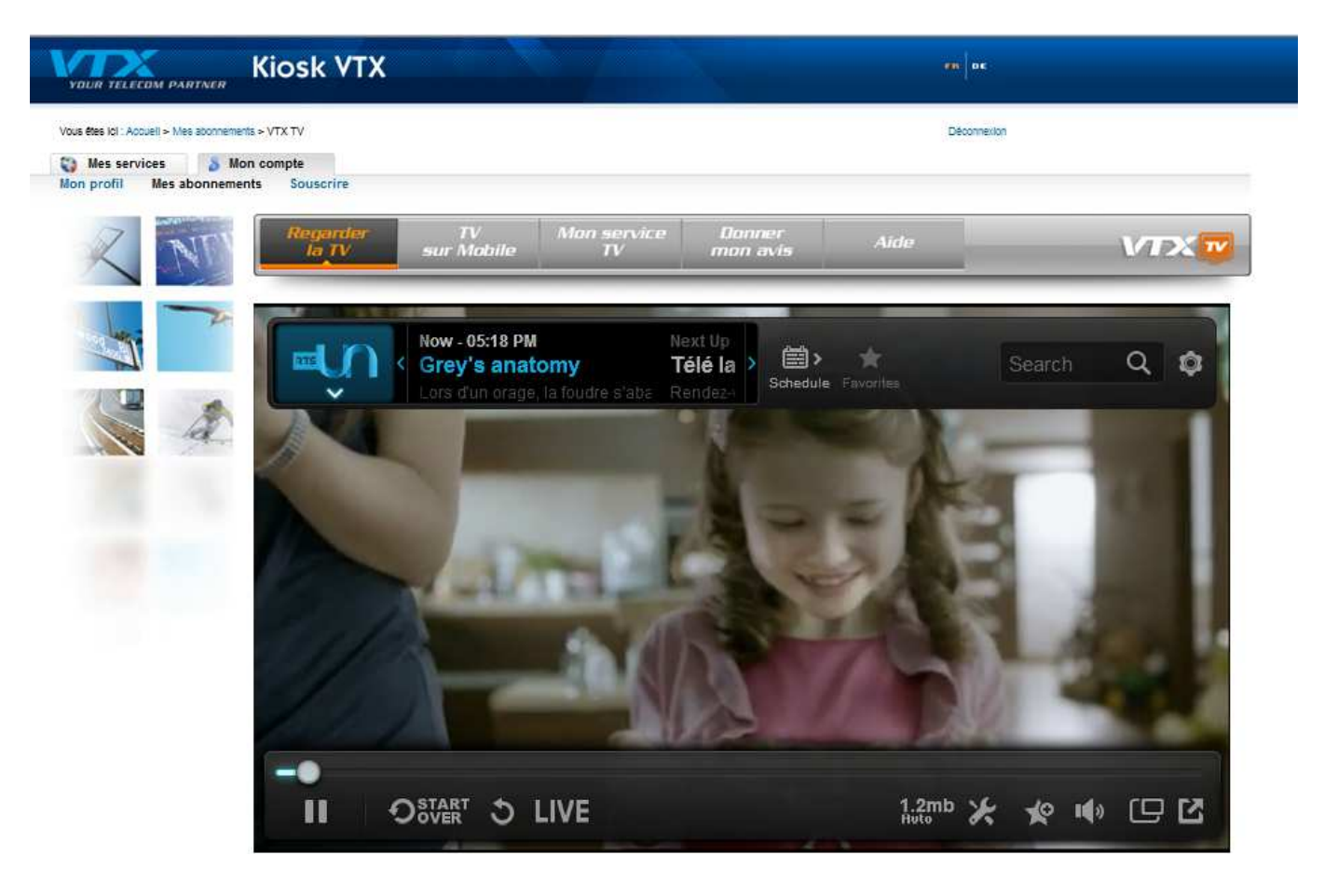

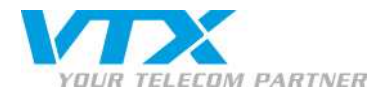

#### INSTALLATION DU PLAYER SUR MAC

Configuration minimale requise : Mac OS X 10.5 et suivante. Safari 3, Firefox 3, Google Chrome\* 10 et versions suivantes Flash Player 10 et plus

\*Google Chrome est uniquement supportée sur Mac OS X 10.6 et plus.

Lorsque vous accédez pour la 1<sup>re</sup> fois à la page « Regarder la TV », vous devez télécharger le player en cliquant sur « **Télécharger RayV Viewer** ».

| YOUR TELECOM PARTNER |                                                                               | FR                      | DE       |
|----------------------|-------------------------------------------------------------------------------|-------------------------|----------|
| wesservices          |                                                                               | Déc                     | annexion |
| Regarder<br>la TV    | TV Mon service<br>sur Mobile TV n                                             | Donner Aide<br>non avis | VTX      |
|                      |                                                                               |                         |          |
|                      | Pour pouvoir utiliser<br>votre service VTX TV,<br>installez le lecteur RayV ! |                         |          |

Pour lancer l'installation, cliquez sur « Enregistrer le fichier » puis sur « OK ».

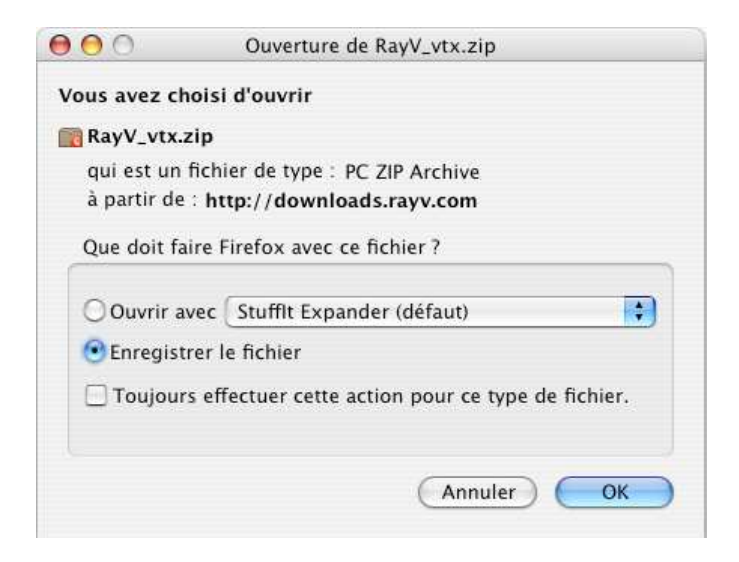

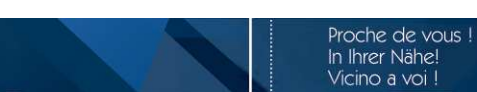

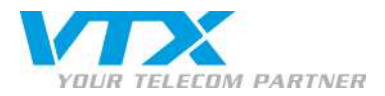

Une fois que le fichier est téléchargé, la fenêtre de sécurité suivante va apparaître. Cliquez sur « Continuer » pour lancer l'installation.

|  | Ce paquet exi<br>programme p<br>est possible.<br>Pour préserver la<br>logiciels provenau<br>pas certain de l'o<br>Annuler pour arrê<br>l'installation. | ge l'exécution<br>our détermine<br>sécurité de votre<br>staller ou d'exécc<br>ti d'une source fi<br>rigine de ce logic<br>iter le programm<br>Annuler | d'un<br>r si l'installation<br>ordinateur, il est<br>uter uniquement les<br>able. Si vous n'êtes<br>selel, cliquez sur<br>e ainsi que<br>Continuer |           |
|--|----------------------------------------------------------------------------------------------------|----------------------------------------------------------------------------------------------------|----------------------------------------------------------------------------------------------------|-----------|
|  |                                                                                                    |                                                                                                    | Revenir                                                                                                    | Continuer |

### Cliquez sur « Continuer ».

|                                                                                                    | Programme d'installation du logiciel RayV Player                                                                                                    |
|----------------------------------------------------------------------------------------------------|----------------------------------------------------------------------------------------------------|
| <ul> <li>Introduction</li> <li>License</li> <li>Destination</li> <li>Type d'installation</li> <li>Installation</li> <li>Résumé</li> </ul> | The Setup program will install RayV Player on your computer. You will<br>be guided through the steps to install this browser plug-in.<br>Your computer must be connected to the internet.<br>You may have to restart your browser for these changes to take effect. |

### Cliquez sur « Continuer ».

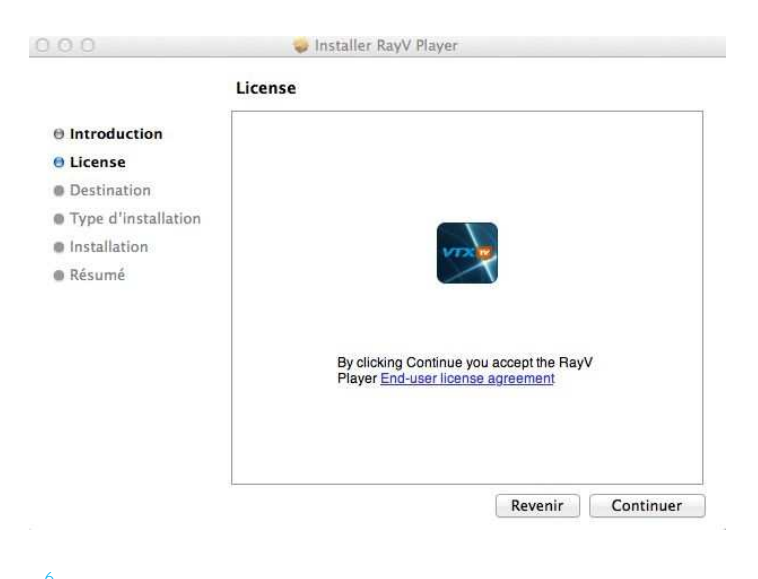

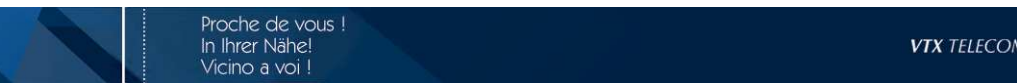

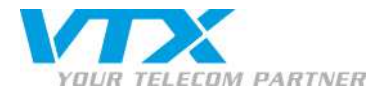

Saisissez vos codes d'accès Mac puis cliquez sur « Installer ».

| 00                                                                              | 😓 Installer RavV Plaver                                                                                                    |                                                                                                    |                                                                                                    |
|---------------------------------------------------------------------------------|----------------------------------------------------------------------------------------------------|----------------------------------------------------------------------------------------------------|----------------------------------------------------------------------------------------------------|
| 🖲 Introdu<br>🖯 License                                                          | Programme d'installation essaye d'installer un<br>nouveau logiciel. Saisissez votre mot de passe<br>pour donner l'autorisation. | 000                                                                                                    | Installer RayV Player Installation standard sur « Macintosh HD »                                                                                                    |
| <ul> <li>Destina</li> <li>Type d'</li> <li>Installat</li> <li>Résumé</li> </ul> | Nom :<br>Mot de passe :<br>Annuler Installer le logiciel                                                                        | <ul> <li>Introduction</li> <li>License</li> <li>Destination</li> <li>Type d'installation</li> <li>Installation</li> <li>Résumé</li> </ul> | Cela occupera 8,3 Mo d'espace disque sur<br>l'ordinateur.<br>Cliquez sur Installer pour procéder à une<br>installation standard de ce logiciel sur le disque<br>« Macintosh HD ». |
|                                                                                 | Changer l'emplacement de l'Installation<br>Revenir Installe                                                                     |                                                                                                    | Changer l'emplacement de l'installation<br>Revenir Installer                                                                                                    |

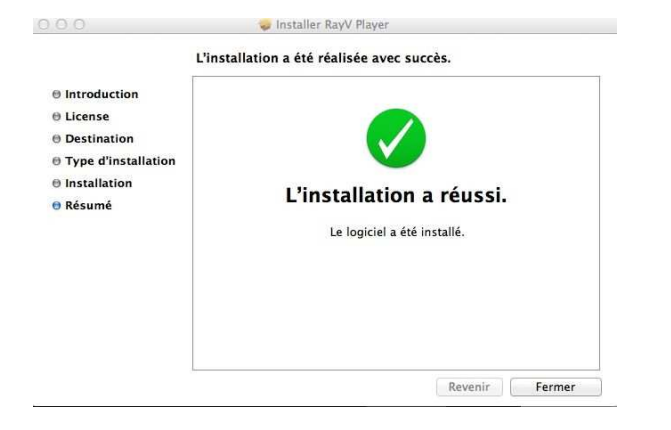

Une fois l'installation terminée, vous accédez directement à la diffusion d'une sélection de chaînes avec guide des programmes.

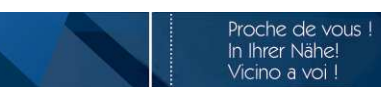

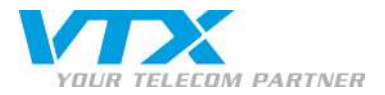

YOUR TELECOM PARTNER **Kiosk VTX** Vous étes Icl : Accuell > Mes abonnements > VTX TV Déconnexion Mes services Mon compte
Mon profil Mes abonnements Souscrire TV Man service Danner sur Mabile TV man avis TIM la TV VTX Now - 05:18 PM Next U **⊜**> 275 1 Q 0 Télé la > ~ 8 -0 11 OSTART 5 LIVE 1.2mb 🗶 🛠 🕪 🕒 🖸

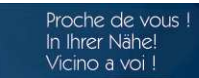

8

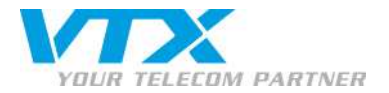

### DESCRIPTION DES BARRES DE CONTRÔLE

Utilisez les boutons suivants pour gérer le player TV :

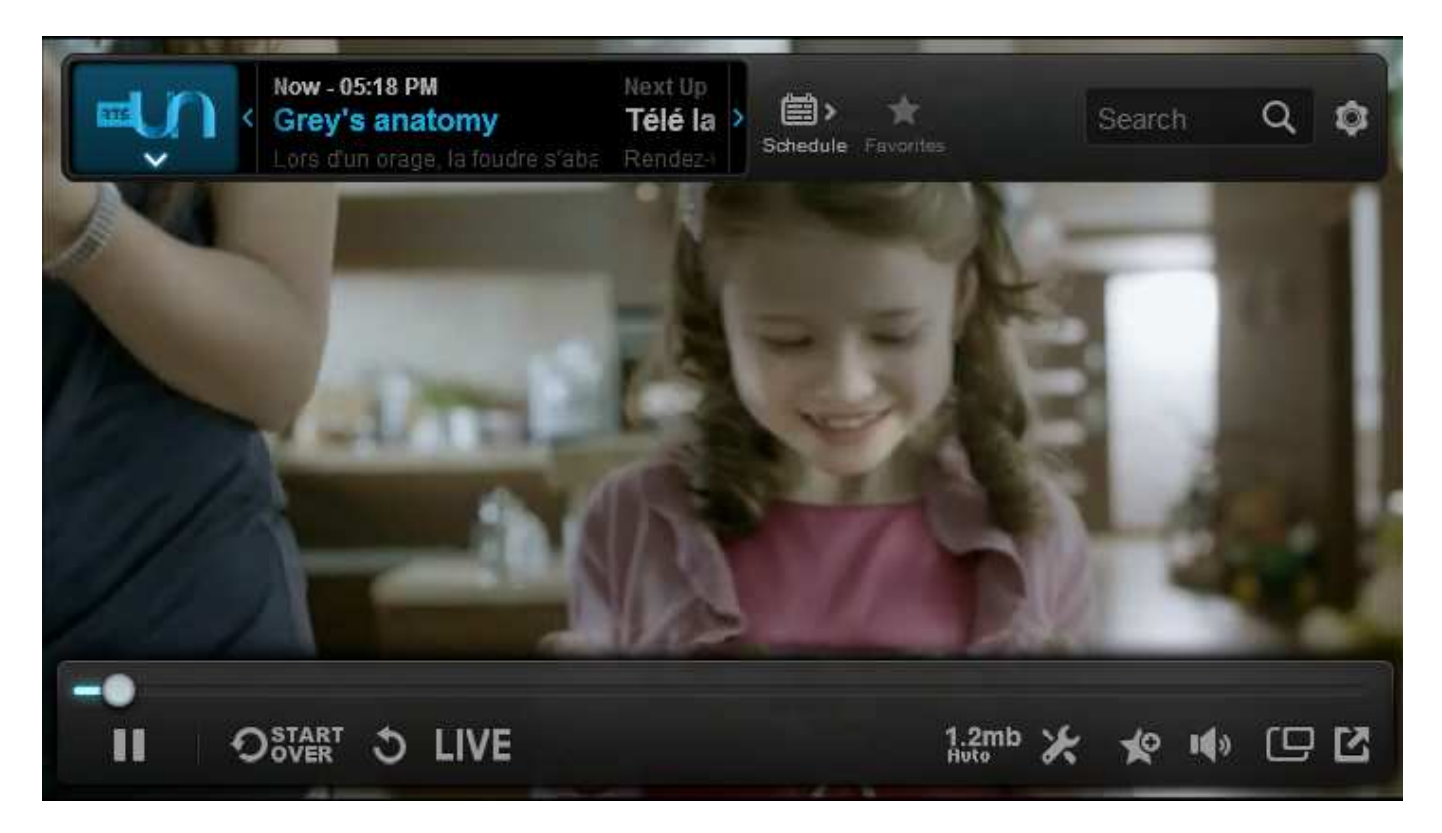

# Barre de contrôle en haut du player

| Now - 05:18 PM Next Up<br>Grey's anatomy Télé la<br>Lors d'un orage, la foudre s'aba Rendez-                                                                                                    | Le programme en cours est affiché dans la<br>barre en haut à gauche à côté du logo de la<br>chaîne.                                                                                                    |
|----------------------------------------------------------------------------------------------------|----------------------------------------------------------------------------------------------------|
| Now - 05:38 PM Het Up<br>Grey's anatomy Télé la Sobedue Favorites Search Q Sobedue Favorites Search Q<br>SFI<br>Guetnachtgschichtli<br>SF2<br>The Guardian - Retter mit Herz<br>SFI<br>Tagesschau<br>SFINTO<br>DOSTART O LIVE 1000 K 100 K 100 C | Cliquez sur la flèche sous le logo de la chaîne<br>pour visualiser la liste déroulante des chaînes<br>disponibles et les programmes en cours.                                                                                                    |
| Schedule                                                                                                    | Cliquez sur l'icône « Schedule » (Calendrier)<br>dans la barre de navigation du player pour<br>obtenir le guide des programmes TV sur toutes<br>les chaînes disponibles. Vous pouvez<br>également visualiser ce programme par chaîne,<br>en cliquant sur l'icône calendrier à côté de |

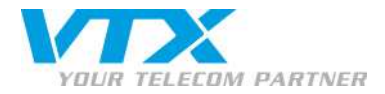

| Back Show Alf * Favorites Search Q 🔅                                                                                                    | chaque chaîne.                                                                                                    |
|----------------------------------------------------------------------------------------------------|----------------------------------------------------------------------------------------------------|
| 05:00 PM     05:30 PM Playing Now     06:00 PM       05:00 PM     05:00 PM     06:00 PM       Privy     Ia foudre s'abat sur une équipe de football dont les joueurs sont     05:40 PM       Rendez-vous tous les jours     Un Suisse                                                                                                    | Pour retourner sur le programme en cours,<br>cliquez sur « Back ».                                                                                                    |
| Les Simpson<br>05:10 PM<br>Lenny organise une soirée     Les Simpson<br>05:30 PM<br>La ligue nationale de football     Metrose Place<br>05:55 PM<br>Jonah est furieux qua       Image: Simpson out-source out-source o                                                                                                    |                                                                                                    |
| Now - 05:53 PM<br>C DANS L'AIR<br>C DANS L'AIR<br>C A V(<br>Magazine de 65 presente par L<br>Magazine<br>RTS1<br>Télé la question 1<br>Fil<br>Les Simpson<br>FF1<br>Grey's anatomy<br>Canal Plus<br>CANAL+<br>Ambur 3 - la guerra des deux mondes<br>CANAL+<br>CANAL+<br>CANAL+<br>CANAL+<br>CANAL+<br>CANAL+<br>CANAL+<br>C LIVE<br>LUE<br>LES LIVE<br>Les Simpson<br>CANAL+<br>CANAL+<br>CAN | L'icône étoile vous donne accès à votre liste de<br>chaînes favorites. La sélection de ces chaînes se<br>fait via l'icône étoile dans la barre de contrôle<br>en bas à droite du player. |
| Search Q                                                                                                    | Grâce au champ « recherche », vous pouvez<br>rechercher un programme.                                                                                                    |

# Barre de contrôle en bas du player

10

|                                                                            | Pour avancer/reculer dans l'émission en cours,<br>cliquez sur la barre lumineuse horizontale.<br>Vous disposez des fonctions « pause »,<br>« Start over » revenir au début de la dernière<br>session enregistrée.<br>« Go back » revenir en arrière de 30 secondes,<br>« Live » revenir au temps réel de l'émission ou<br>du film  |
|----------------------------------------------------------------------------|----------------------------------------------------------------------------------------------------|
| Video Settings<br>Stretch<br>Fit To Screen ✓<br>Bit Rate<br>1.2mb<br>300kb | L'icône outil indique la bande passante actuelle<br>utilisée par le Player (dans cet exemple 300<br>kbps). Si vous souhaitez augmenter la taille du<br>streaming vidéo, sélectionnez 1200 Kbps dans<br>le menu déroulant. Si vous choisissez le mode<br>« Auto », le streaming vidéo s'adaptera à la<br>bande passante disponible. |
| Auto                                                                       |                                                                                                    |

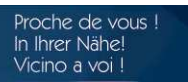

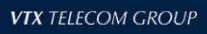

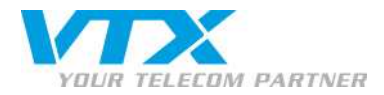

| Add to Favorites     | L'icône étoile permet de rajouter/supprimer<br>une chaîne de votre liste de chaînes favorites.                                  |
|----------------------|----------------------------------------------------------------------------------------------------|
| Pop Out              | Cette icône vous permet de visualiser le<br>contenu vidéo dans une fenêtre individuelle<br>dont vous pouvez modifier la taille. |
| Switch To Fullscreen | Cette icône vous permet de visualiser le<br>contenu vidéo en plein écran.                                                       |

Proche de vous ! In Ihrer Nähe! Vicino a voi !

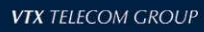